## Honeywell Home

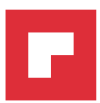

# evohome NL Gebruikshandleiding

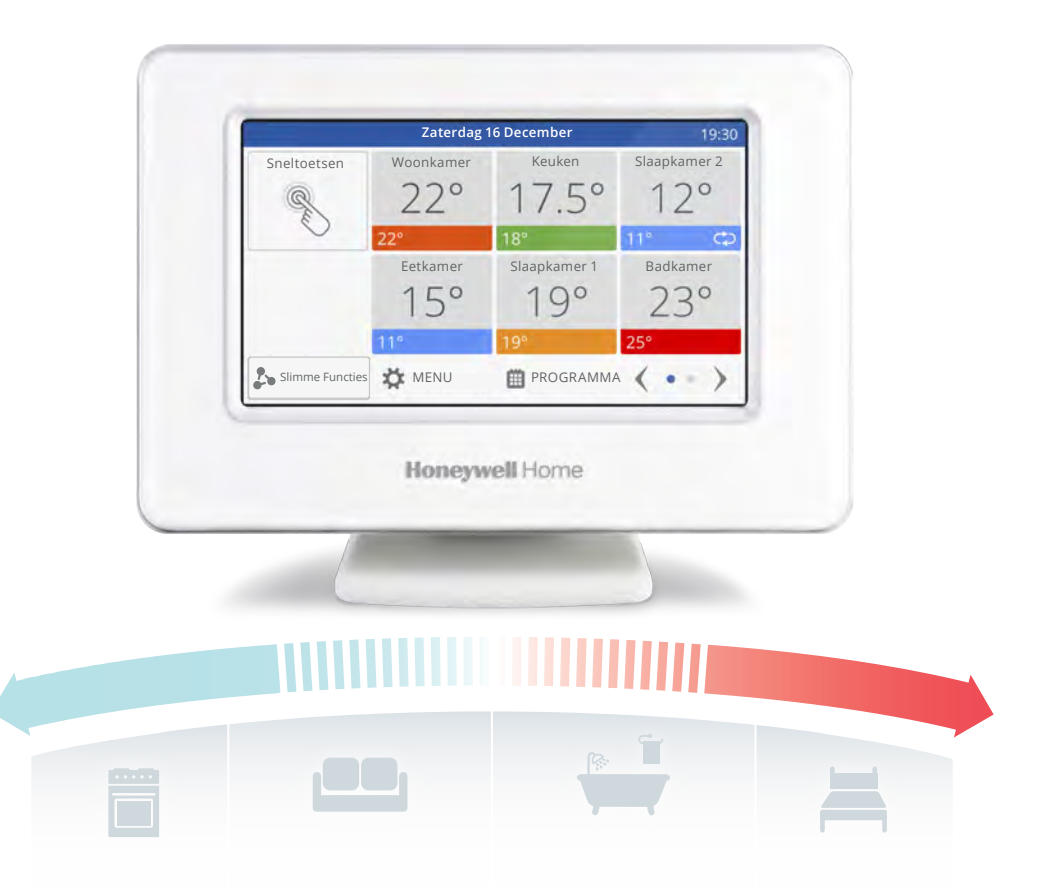

Deze slimme zoneregeling maakt het heel eenvoudig om snel tijdelijke of permanente wijzigingen in uw verwarmingschema door te voeren. Verken **evohome** via deze overzichtelijke gids en ontdek zelf de mogelijkheden en werking van deze connected comfortregeling. Door de duidelijke uitleg heeft u veel voorkomende handelingen snel onder de knie.

### evohome is eenvoudig

### Iconen gids

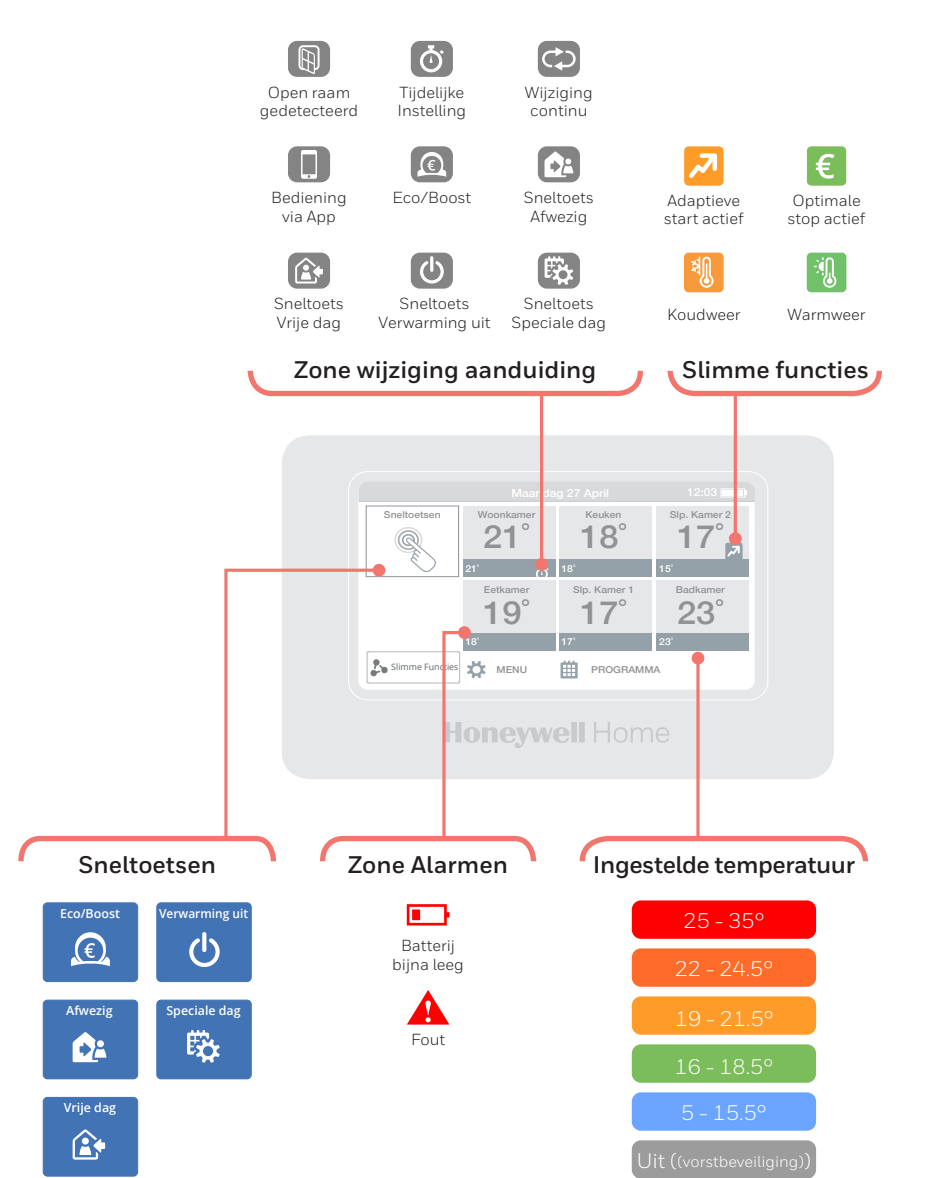

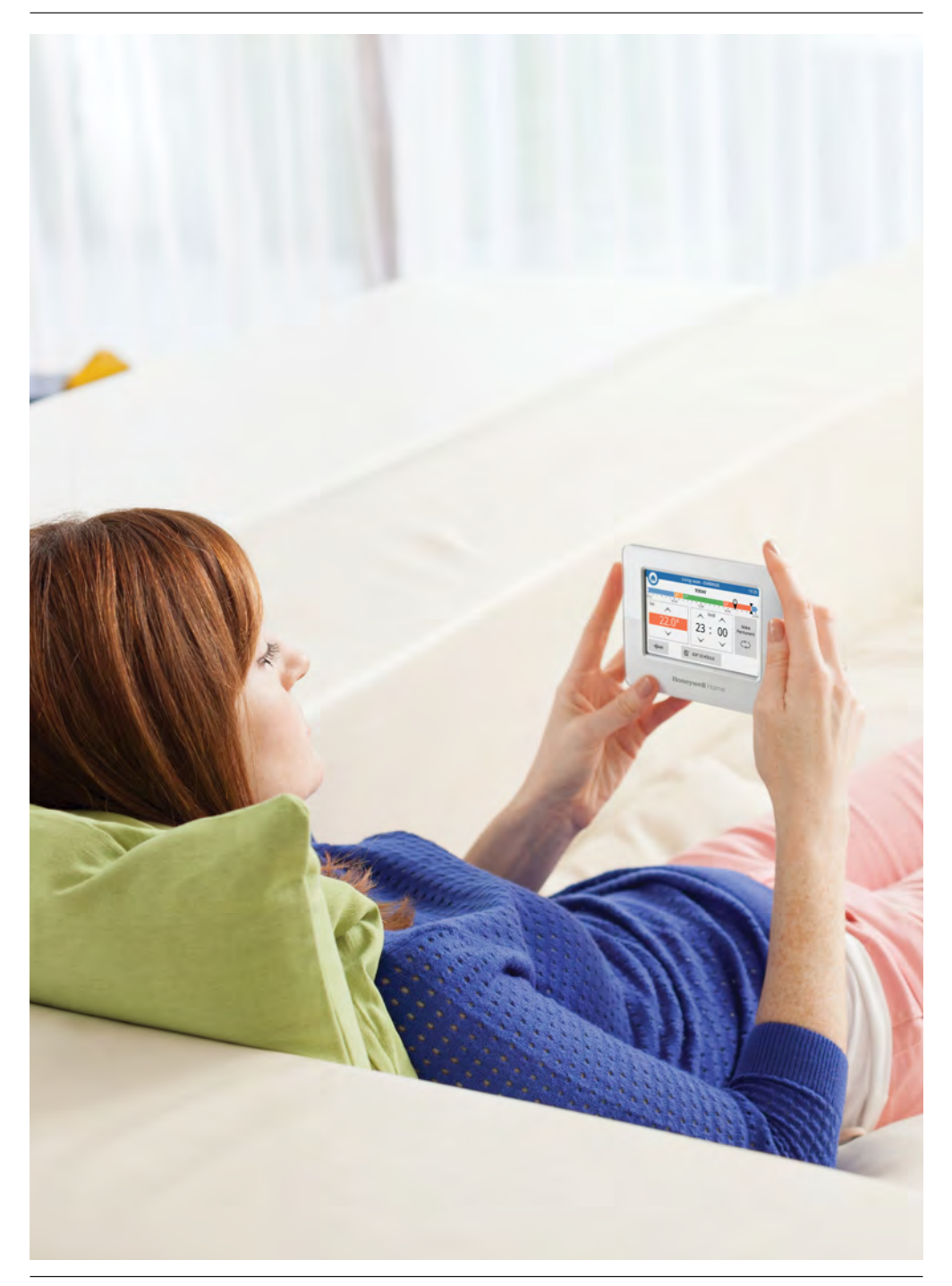

### evohome is efficiënt

### Werken met zones

Een woning verwarmen op basis van de temperatuur in één kamer is niet erg efficiënt. Evohome meet en regelt de temperatuur per individuele zone. Zo kunt u voor elke ruimte het perfecte comfortniveau kiezen.

Een zone kan één kamer zijn, maar ook meerdere. Het is bijvoorbeeld mogelijk van al uw slaapkamers één zone te maken en ze als eenheid te bedienen. En heeft u verschillende radiatoren in een kamer of in een open ruimte? Dan groepeert u ze als één zone, zodat u ze niet individueel hoeft te bedienen.

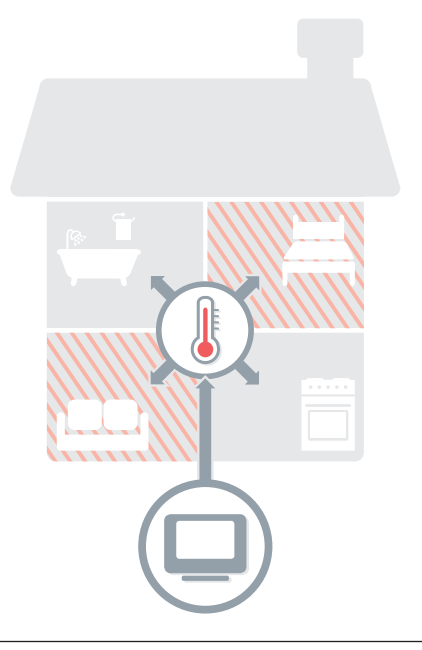

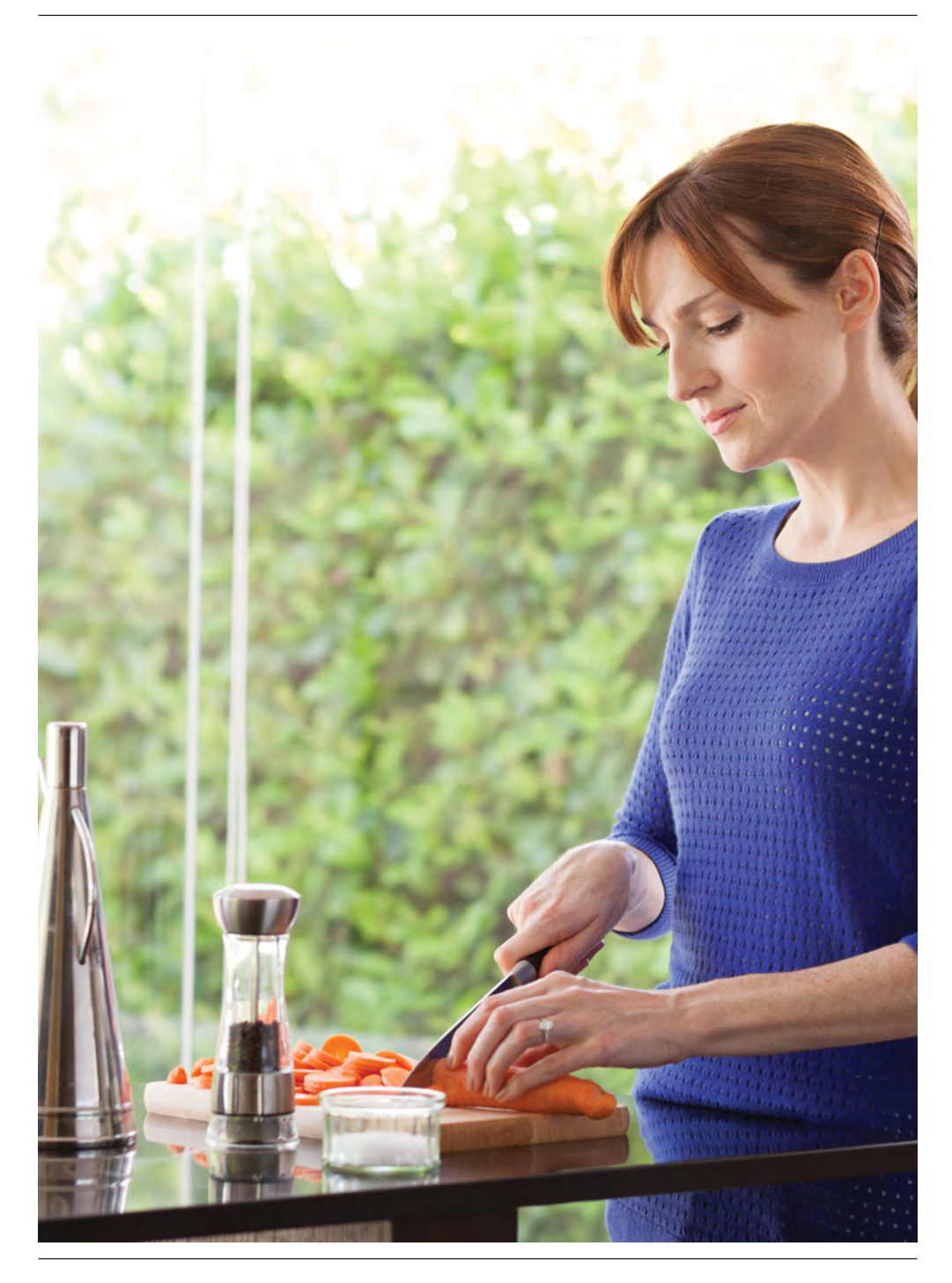

## evohome is intelligent

### Slim verwarmen door Optimalisatie en slim weer

### Optimalisatie

| €           |              |  |
|-------------|--------------|--|
| Optimale    | Adaptieve    |  |
| stop actief | start actief |  |

Door te leren van en te anticiperen op de temperatuurwijzigingen in uw woning kan evohome de diverse ruimtes precies op de juiste temperatuur en de juiste tijd verwarmen.

Hoewel Optimalisatie niet in eerste instantie is geactiveerd, is deze functie snel toegankelijk vanaf het \*startscherm of het menu INSTELLINGEN.

Wanneer u kiest voor een optimalisatie instelling, verschijnt één van onderstaande iconen naast de zonetemperatuur, zolang Optimalisatie actief is. Hierdoor weet u dat evohome actief bezig is om het comfort zo slim mogelijk te regelen.

### Slim Weer

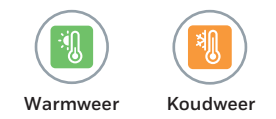

Op een milde dag schakelt de WARM WEER BESPARING automatisch de aansturing van het cv-toestel ui om zo energie te besparen. Zo voorkomt u op een slimme manier dat er verwarmd wordt bij een hogere buitentemperatuur.

KOUD WEER COMPENSATIE is bedoeld voor ruimtes die's winters koud aanvoelen, omdat tocht het comfort beinvloed. Deze functie verhoogd dan automatisch de ingestelde temperatuur.

\* Wanneer slimme functies staat ingesteld verschijnt deze functie niet meer in het startscherm en kan deze functie bereikt worden via het menu INSTELLINGEN.

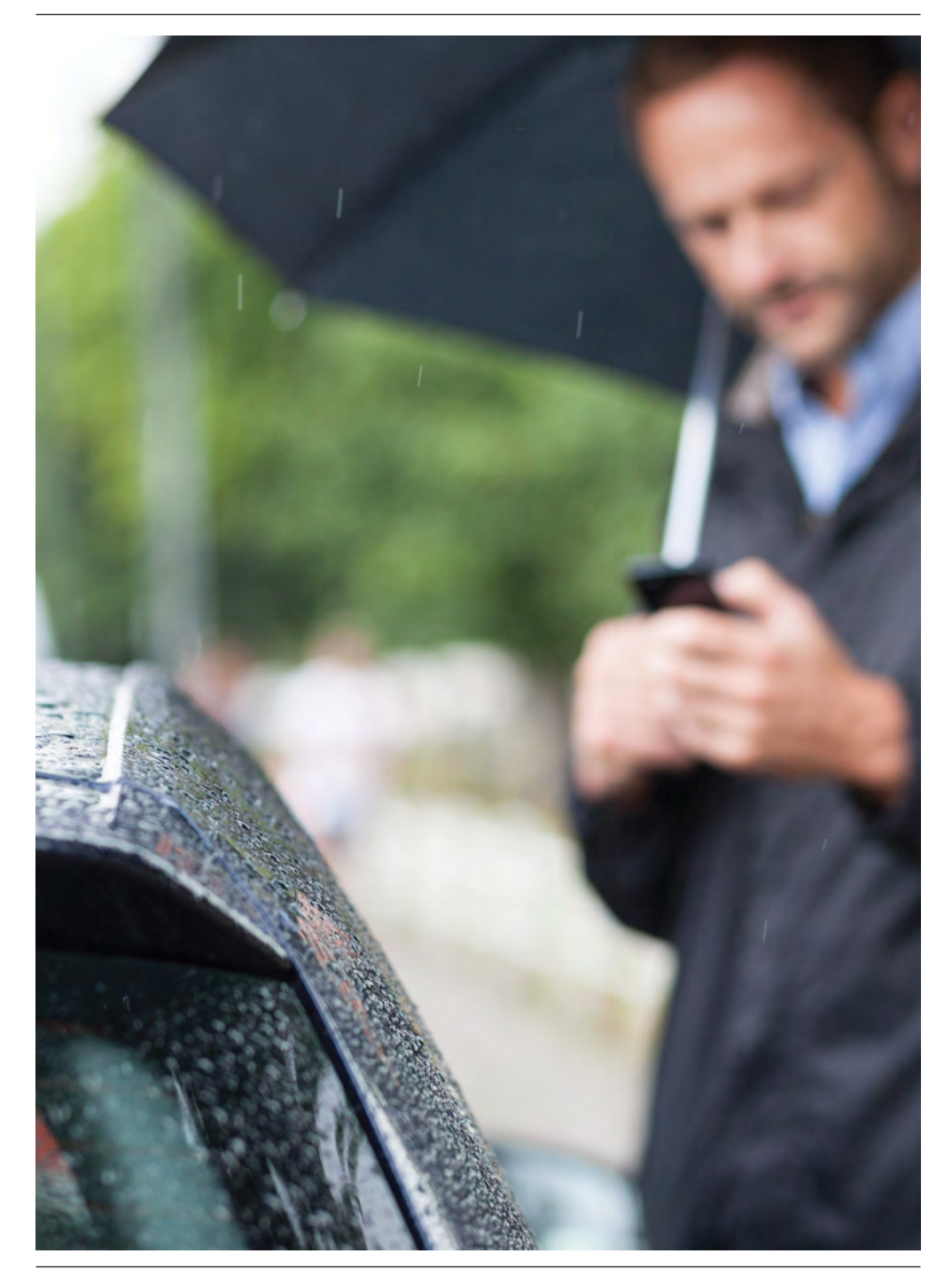

### evohome is connected

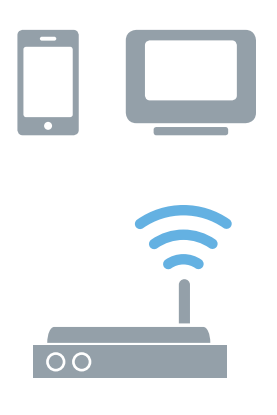

### Overal toegang tot evohome

Sluit evohome direct op uw WiFi-netwerk aan. Zo kunt u via de gratis app op smartphone of tablet het comfort vanaf elke locatie bedienen. Dus als u van huis bent en u wilt de verwarming uit of aan zetten, hoger of lager, hebt u altijd de controle!

Ga naar getconnected.honeywellhome.com Creëer een account, registreer de evohome regelaar en download d' Total Connect Comfort Intl' app.

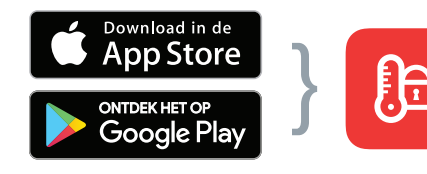

Maak uw keuze

Download de app

# De benodigde MAC ID en CRC vindt u op:

- Een label achter op de frontplaat van de evohome regelaar
- Op het scherm tijdens het instellen van de WiFi
- In het menu INSTELLINGEN > WiFi INSTELLINGEN na afrondingvan de set-up

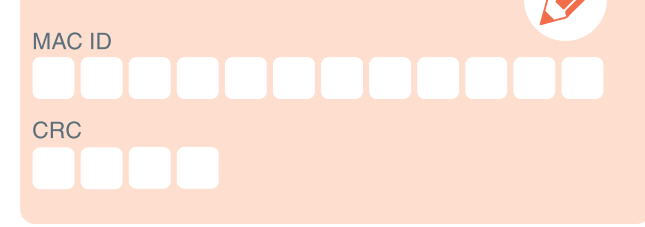

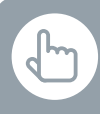

U kunt ook op de knop WIJZIG PROGRAMMA drukken in het scherm om een nieuw verwarmingsprogramma in te stellen

# Ik wil voor het eerst een nieuw verwarmingsprogramma instellen

- 🖡 🕦 Druk op PROGRAMMA
  - ② Druk op één van de zonenamen
  - 3 Gebruik de programmeerhulp

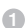

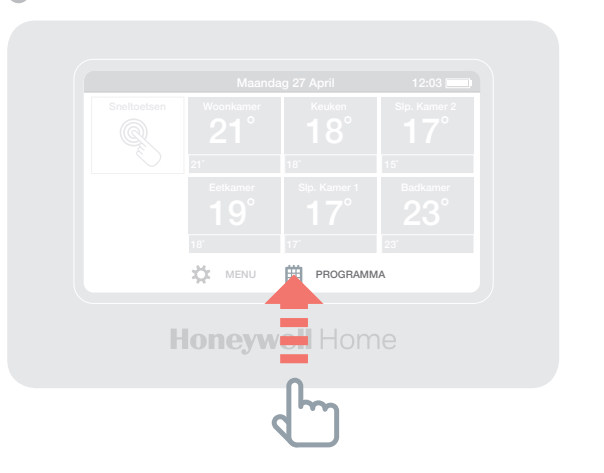

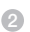

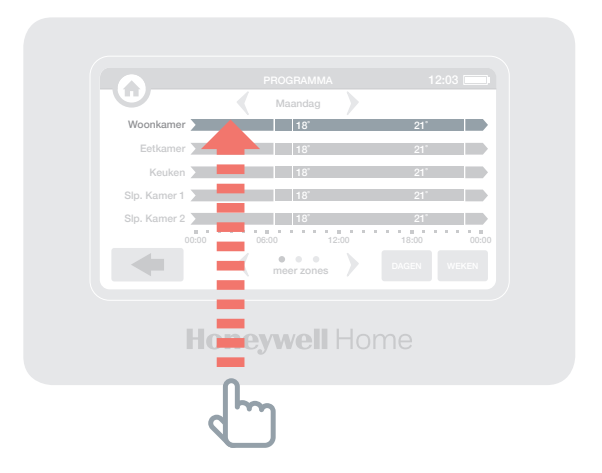

U kunt ook op de knop WIJZIG PROGRAMMA drukken in het scherm om een nieuw verwarmingsprogramma in te stellen

# Ik wil het verwarmingsprogramma voor een kamer of zone wijzigen

- Druk op PROGRAMMA
- Druk op de naam van de zone die u wilt wijzigen
- Oruk op Direct wijzigen
- Oruk op het onderdeel van het programma dat u wilt wijzigen en gebruik vervolgens de pijltoetsen omhoog en omlaag om de tijd of temperatuur te wijzigen

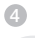

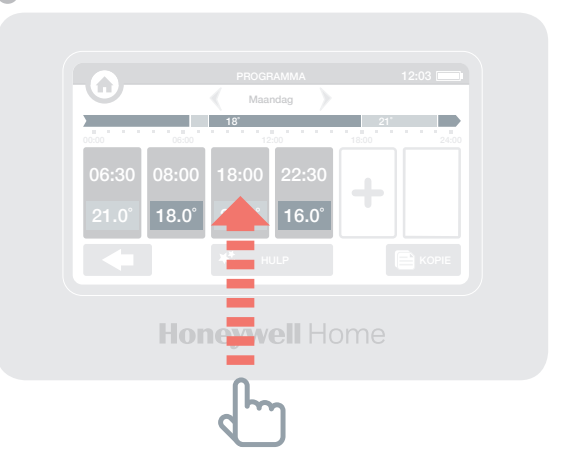

# Ik wil de temperatuur voor eenzone verhogen of verlagen

- Op het startscherm drukt u op de betreffende zone die u wilt wijzigen
- Gebruik de pijltoetsen omhoog of omlaag om de tijd of temperatuur te wijzigen

U kunt voor deze zone uw nieuwe instellingen ook blijvend maken, voor een langere periode.

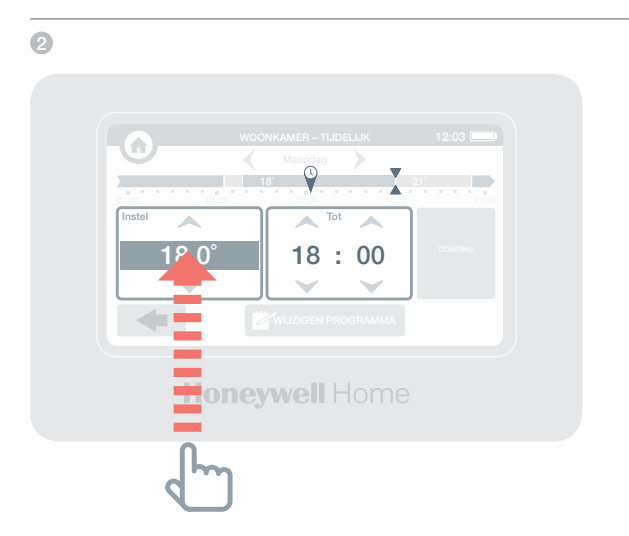

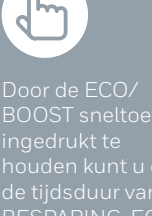

de tijdsduur van ( BESPARING-ECC periode instellen, namelijk tussen 1 en 24 uur.

Druk op de toets Annuleren om de Sneltoets actie af f

### Ik wil overal in mijn huis de temperatuur iets lager zetten

- 1 Druk op Sneltoetsen
- 2 Druk op ECO/BOOST

Zo verlaagt u de temperatuur in alle zones met 3 graden.

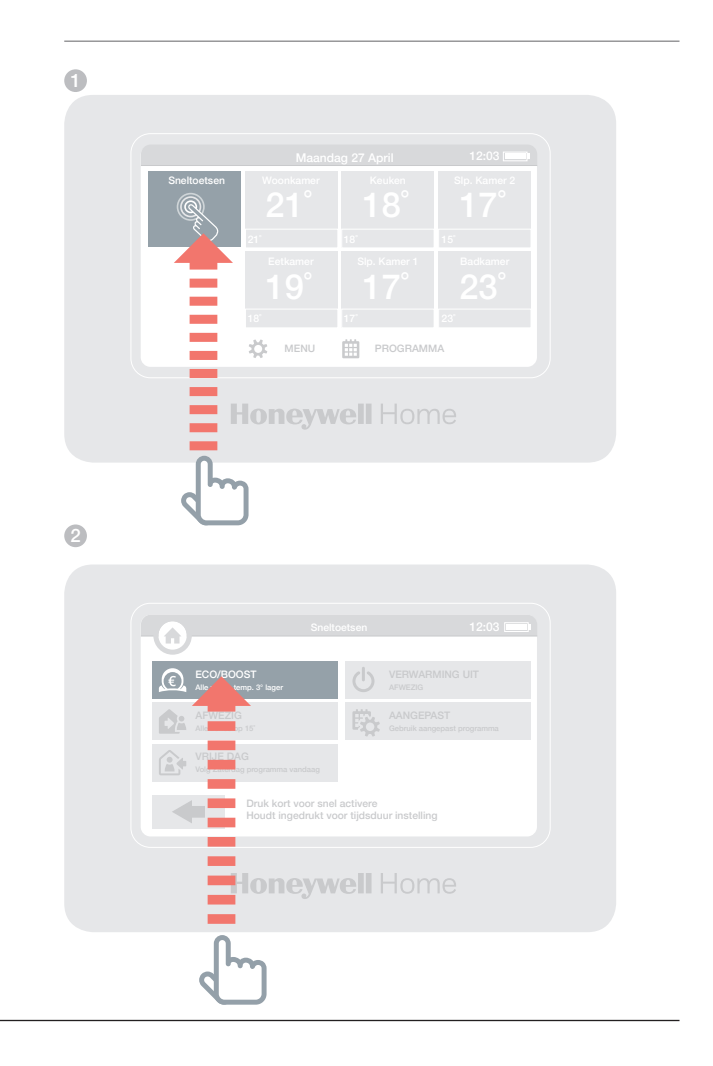

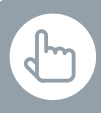

Door de AFWEZIG sneltoets ingedrukt te houden kunt u ook de tijdsduur van de AFWEZIG periode instellen, namelijk tussen 1 en 99 dagen.

Druk op de toets Annuleren om de Sneltoets actie af te breken

### Ik wil de verwarming lager zetten terwijl ik langer dan een dag van huis ben

- Druk op Sneltoetsen
- Oruk op AFWEZIG

Dit verlaagt de temperatuur in alle zones tot 15 graden. Wanneer u terug bent annuleert u gewoon de actie door in het startscherm erop te drukken.

| 2                            |                                                            |            |  |
|------------------------------|------------------------------------------------------------|------------|--|
|                              |                                                            |            |  |
| •                            | Sneltoetsen                                                | 12:03 🔲    |  |
| ECO/BOOST<br>Aller Semp.     | ا لعود ا                                                   |            |  |
| AFWEZIG<br>Alle zones op 15" | <b>B</b>                                                   |            |  |
| VP                           |                                                            |            |  |
| Dr<br>He                     | ık kort voor snel activere<br>udt ingedrukt voor tijdsduur | instelling |  |
|                              |                                                            |            |  |
|                              | <b>pneywell</b> H                                          |            |  |
| d                            | )                                                          |            |  |

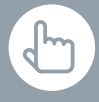

Door de VRIJE DAG sneltoets ingedrukt te houden kunt u ook de tijdsduur van de VRIJE DAG periode instellen, namelijk tussen 1 en 99 dagen.

Druk op de toets Annuleren om de Sneltoets actie af te breken

# Ik wil verwarming wanneer ik een dagje vrij ben en thuis blijf

- 1 Druk op Sneltoetsen
- 2 Druk op VRIJE DAG

Deze functie is handig wanneer u thuis blijft op een dag waarop u normaal gesproken niet thuis zou zijn.

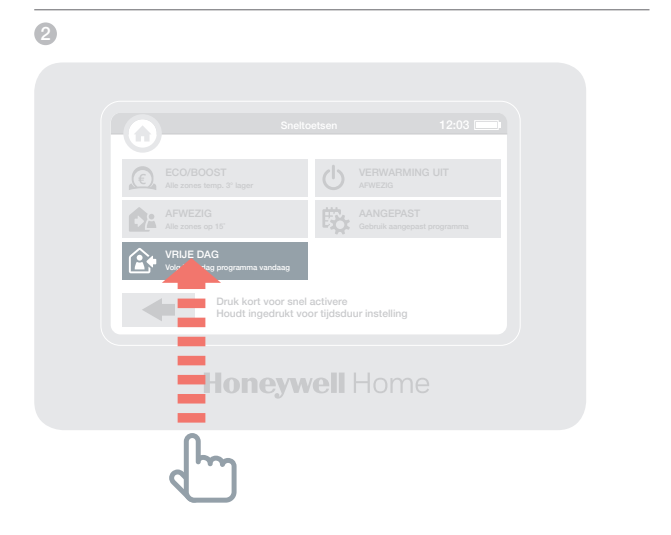

# Ik wil verwarming voor alle zones uitschakelen

- 1 Druk op Sneltoetsen
- 2 Druk op VERWARMING UIT

Om terug te keren naar het normale programma drukt u in het startscherm nogmaals op de VERWARMING UIT sneltoets.

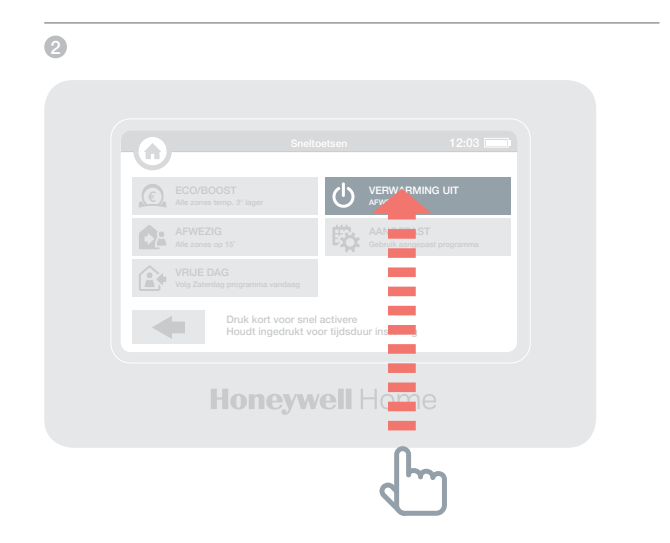

## Het menu instellingen

## Via het menu instellingen kunt u uw bedieningsinterface beheren en uw instellingen personaliseren

INSTELLINGEN - wijzigen van datum, tijd, taal, display instellingen en beveiligingswachtwoord (standaard 0000)

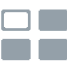

] 🔲 ZONE INSTELLINGEN – wijzigen van zonenaam of zonevolgorde op het 🖉 display startscherm, resetten van een zoneprogramma naar fabrieksprogramma.

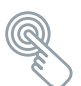

SNELTOETSEN – instellen van de sneltoets functies

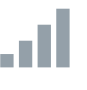

WiFi INSTELLINGEN - bekijken, wijzigen of configureren van uw WiFi netwerk instellingen

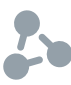

SLIM WEER – bekijken of wijzigen van de Optimalisatie instellingen van uw verwarmingschema

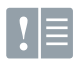

FOUTMELDING LOGBOEK - toont alarmen of waarschuwingen die in uw systeem worden ontdekt.

## Batterijen

Help mee het milieu beschermen. Biedt lege batterijen als gescheiden afval ter recycling aan.

# Batterijen **evohome** bedieningsinterface

De evohome bedieningsinterface maakt gebruik van oplaadbare batterijen die u niet hoeft te vervangen. Voor het opladen van de batterijen plaatst u het evohome-bedieningspaneel terug op het tafelstandaard of de wandmontageplaat.

Indien noodzakelijk, batterijen uitsluitend vervangen door AA 1.2V Ni-MH 2000-2400mAh batterijen.

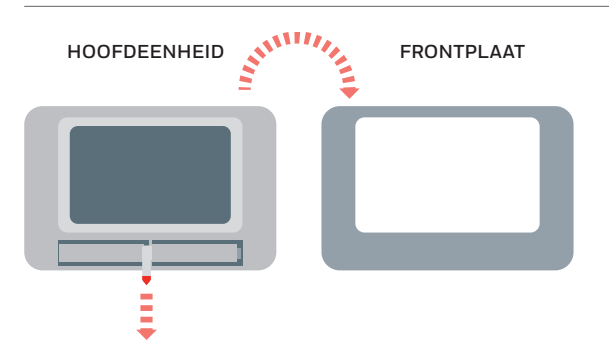

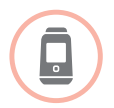

Vervangen van de batterijen van de Radiatorregelaar (HR91 of HR92)

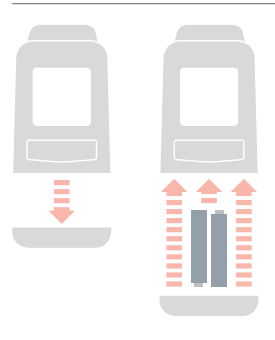

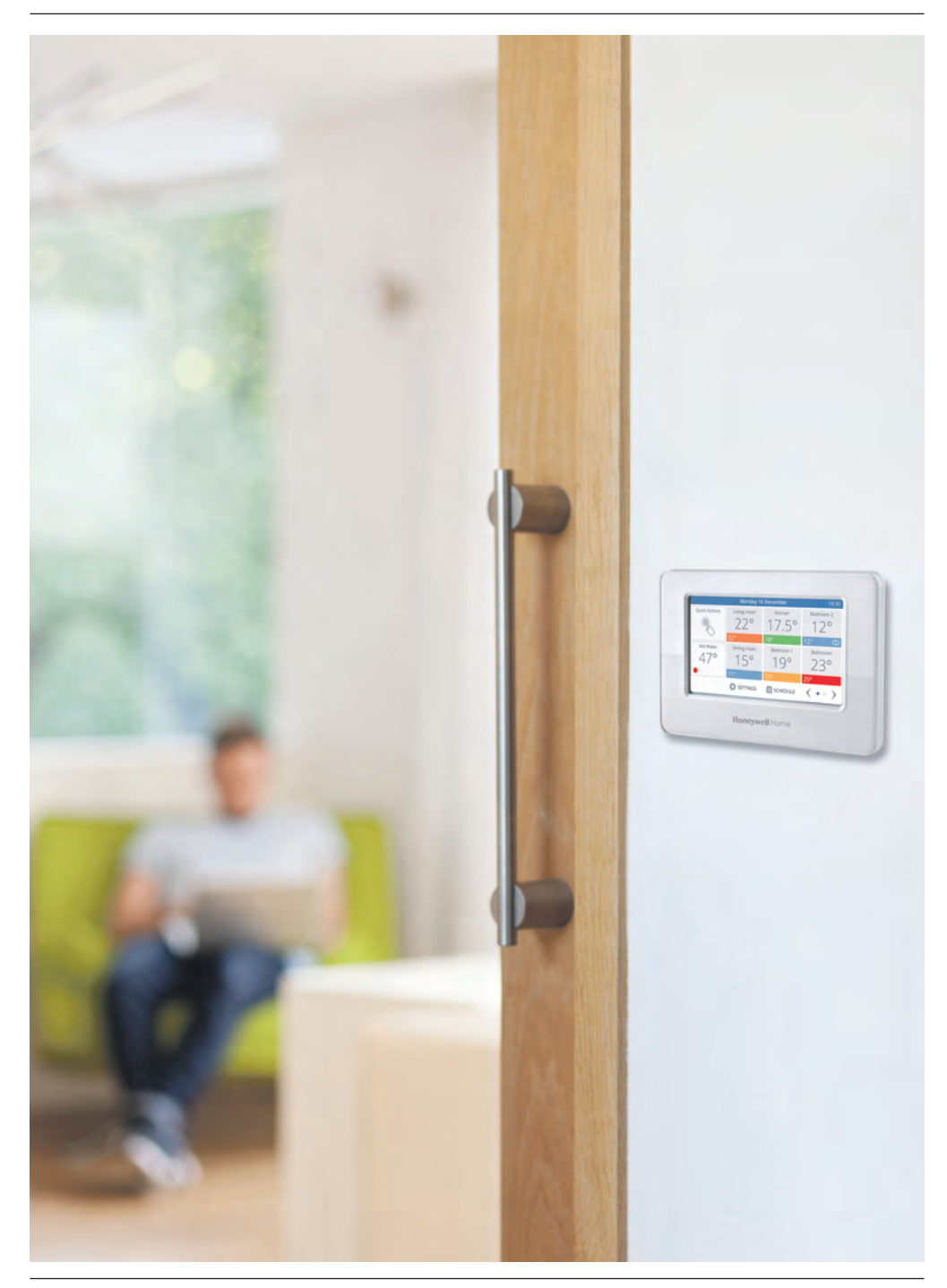

## evohome

For more information on Smart Heat Zoning for your home, visit: www.getconnected.honeywellhome.com

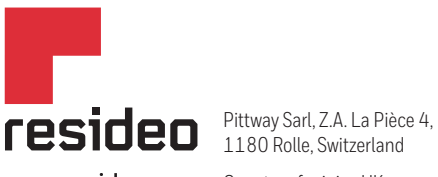

www.resideo.com Country of origin : UK

© 2020 Resideo Technologies, Inc. All rights reserved. The Honeywell Home trademark is used under license from Honeywell International Inc. This product is manufactured by Resideo Technologies, Inc. and its affiliates.